## 采购审核系统用户使用手册

1、登录

登录网址 <u>https://wzsh.ecust.edu.cn/sso/index.do</u> 登录用户名密码:统一身份认证学号/工号、密码 登录的方式:

(1) 信息门户—实验装备服务—采购审核系统

| 实验装备服务             |                       |                 |          |             |                        | 更多   | š>> |
|--------------------|-----------------------|-----------------|----------|-------------|------------------------|------|-----|
| <b>し</b><br>大仪共享平台 | <b>上</b><br>大型仪器申购管理… | マンクロションを見ていていた。 | 実施設定管理平台 | <b>委</b> 开网 | <b>王</b><br>大仪平台 ( 原 ) | アション |     |

(2) 实验室与装备处网站——采购审核系统

| 服务平台      |            | MORE ►   |
|-----------|------------|----------|
| 材料类物资采购平台 | 装备资产管理平台   | 采购审核系统   |
| 大仪共享平台    | 大型仪器申购管理系统 | 安全教育平台   |
| 实验教学中心    | 分析测试中心     | 国际化学品安全卡 |
|           |            |          |

2、审核类型选择

进入系统后,根据发票需审核的类型进行选择

| www.eastchinaunne                          | 習る人<br>RSITYOF SCIENCE AND TECHN | 學 采购审核 | 系统    |  |
|--------------------------------------------|----------------------------------|--------|-------|--|
| ▲ <b>★</b> 西                               |                                  | 功能应用   |       |  |
|                                            | <b>.</b>                         |        |       |  |
| <ul> <li>♥ 信息发布</li> <li>♥ 系统配置</li> </ul> | >                                | 发票审核   | 发票审核  |  |
| <ul> <li>♀ 请款管理</li> <li>♥ 发票管理</li> </ul> | ><br>>                           | (无请款)  | (有请款) |  |
| ♥ 统计分析                                     | >                                |        | Ell1  |  |
|                                            |                                  | 请款申请   | 我的申请  |  |

(1) 发票审核(无请款)

按照红字部分的提示,填写相关信息。

一个发票申请有且只能填写一个财务系统预约号;按照财务系统预约号 下的发票号码击"追加"按钮,增加发票号码。

| *完全举则,                                         | Ŧ                            |                       | •           |        |   |  |  |
|------------------------------------------------|------------------------------|-----------------------|-------------|--------|---|--|--|
| *发票号码                                          | *材料品名                        | 说明                    | 追加          |        |   |  |  |
| 必填                                             | 请选择                          | 小数位数不能超过2位            | 必填          | 请选择  ▼ |   |  |  |
|                                                | 合ì                           | +                     |             |        | 0 |  |  |
| *发票上传         上传           线下化学品审批单         上传 | 列明购物明细,需同时上代<br>化学品选了是,需要上传线 | 题物清单<br>能下化学品审批单 (平台) | 小采购说明、供应商营业 | 执照复印件) |   |  |  |
| 合同 上传<br>发票金                                   | 额大于等于5万元,需要上                 | 传合同                   |             |        |   |  |  |
| 上传                                             |                              |                       |             |        |   |  |  |

(2) 发票审核(已请款)

点击选择按钮,选择对应的请款申请(注意,一定是审批通过的请款申请才 能选择),填写发票号码、金额,选择材料品名,上传发票,并提交。

|                 | ▶ 新增发           | 票审核(有请款)   |    |        |     |
|-----------------|-----------------|------------|----|--------|-----|
| *实装处请款审批单号:     | 选择 *财务预约报销      | 单号:        |    | 点击增加发票 | 医号码 |
| *发票号码           | *材料品名           | *金额(元)     | 说明 | 追加     |     |
| 必填              | 请选择  ▼          | 小数位数不能超过2位 |    |        |     |
|                 | 合计              |            | 0  |        |     |
| *发票上传发票未列明购物明细, | 需同时上传购物清单       |            |    |        |     |
|                 | 关闭              | 保存         |    |        |     |
|                 |                 |            |    |        |     |
| 제] = 過送年 * 박태八  | ■ 供い② - 育己年- 夜友 |            |    | 点击确认   |     |

| 리 이미         | =请选择= * **吗八                                 | 甲恢八公 - 谓远祥-                    | 授業   |       |       |     |            | 師队   |
|--------------|----------------------------------------------|--------------------------------|------|-------|-------|-----|------------|------|
|              | 5 土 共 叔 <sup>羅</sup>                         |                                |      |       |       |     |            | 确定选择 |
|              |                                              | 部门名称                           | 安全类别 | 申请人   | 合计金额  | 状态  | 创建时间       | 操作   |
| $\bigcirc$   | QK2020100000242                              | 实验室与装备处                        | 无    |       | 11111 | 已通过 | 2020-10-29 | 流程图  |
| 总记录数:1       | <ul> <li>&lt; ≤ 当前第1页,共1页 → &gt; </li> </ul> | 每页显示 50 条数据                    |      |       |       |     |            |      |
| ()<br>总记录数:1 | QK202010000242                               | <u>实验室与教</u> 备处<br>每页显示 50 条数据 | 无    | 14.00 | 11111 | 日通过 | 2020-10-29 | 流程图  |

| 部    |                                        | 状态 =遭选择=        | ▼ 类型 =清选择= | * 搜索 | 号田      |                     |            |
|------|----------------------------------------|-----------------|------------|------|---------|---------------------|------------|
| 序号   | ×1100第三級平 【木道×11年前17時以、18877日2<br>发票単号 | 财务预约报销单号        | 部门         | 申请人  | 合计金额(元) | 创建时间                | 点击提交       |
| 1    | FP2020100000156                        | 1231231         | 实验室与装备处    |      | 11111   | 2020-10-29 15:42:32 | 未提交 删除修改提交 |
| 总记录数 | v:1 《 < <sup>当前第1页</sup> 共1页 →         | ▶ 2 每页显示 50 条数据 |            |      |         |                     |            |

## (3) 请款申请

按照红字部分的提示,填写相关信息。填写完毕后,点击新增,并提交

| *安全关别:       瓦       ·         *财务系统请求中号       *材料品名       *金额(元)       *是否平台外化学品       说明       通加         必填       ····································                                                                                                    |                                                                                                    |               |             |       |              |         |      |    | <b>二</b> 二二二二二二二二二二二二二二二二二二二二二二二二二二二二二二二二二二二 | 加反宗亏 |
|----------------------------------------------------------------------------------------------------|----------------------------------------------------------------------------------------------------|---------------|-------------|-------|--------------|---------|------|----|----------------------------------------------|------|
| ** 财务系统请款单号       ** 材料品名       *金额(元)       ** 是否平台外化学品       说明       通知         必填       确选择       小数位数不能超过位                                                                                                    | *安全类                                                                                                    | 别:            | 无           |       | ¥            |         |      |    |                                              |      |
| 必填                                                                                                    | *财务系统                                                                                                    | 青款单号          | *材料品名       |       | *金额(元)       | *是否平台外  | 化学品  | 说明 | 追加                                           |      |
| 合计       0         线下化学品审批单       上传         *奶务请款单       上传         合同       上传         合计 金貌大于等于 5万元,需要上传会同       上         安全功 审核材料       上作         发闭       新常                                                                                                    | 必填                                                                                                    |               | 请选择         | •     | 小数位数不能超过2位   | 请选择     | T    |    |                                              |      |
| 上校<br>平台外化学品造了是,需要上传线下化学品审批单(平台外采购说明、供应商营业执照复印件)         *财务请歌单       上校<br>合同         上校<br>合计 金额大于等于5万元,需要上传合同         安全力审核材料       上校<br>选了非元的安全类别,需要上传安全办审核材料         关闭       新谱                                                                                                    |                                                                                                    |               | 合计          | -     |              |         |      | 0  |                                              |      |
| * 财务请款单       上传         合同       上 検         台目       上 検         安全办审核材料       上 検         送り非元的安全発別,需要上侍安全办审核材料       关闭       新常         KR       KR       KR       KR                                                                                                    | 线下化学品审批自                                                                                                    | ▲ 上传<br>平台外化学 | 品选了是,需要上传线  | 下化学品审 | 7批单(平台外采购说明、 | 供应商营业执照 | 复印件) |    |                                              |      |
| 合同       上传<br>会计金额大于等于5万元,需要上传会同         安全办审核材料       上作<br>透了非元的安全类别,需要上传安全办审核材料         关闭       新馆         KRMM       集集集集集集集集集集集集集集集集集集集集集集集集集集集集集集集集集集集集                                                                                                    | *财务请款单                                                                                                    | 上传            |             |       |              |         |      |    |                                              |      |
| 安全办审核材料<br>选了非元的安全类别,需要上传安全办审核材料       关闭 新增         关闭 新增          KRAME (#45028##FF(#40, 189), #50, #10)       安全处则 中央人 会计会讯元 牧均 包括时间 另作                                                                                                    | 合同                                                                                                    | 上传合计金额大       | 于等于5万元,需要上作 | 专合同   |              |         |      |    |                                              |      |
| 关闭 新増     新増       minicipal (株型2010年時代)、開始, 度2016年時代会)        東政時号 第10 安全処別 中病人 合計会助売 秋念 包括時利 保作                                                                                                    | 安全办审核材料                                                                                                    | 上传选了非无的       | 安全类别,需要上传安  | 全办审核权 | 料            |         |      |    |                                              |      |
| 法通知時期時次、額時,進分期可用時效]     中保人     自計算販売     秋志     自識財用     操作                                                                                                    |                                                                                                    |               |             |       | 关闭 新         | 增       |      |    |                                              |      |
| 法(株型2000年度7月82、100%、建立(第7月1月82)       (株型2000年度7月82、100%、建立(第7月1月82)       (株型2000年度7月82、100%、建立(第7月1月82)       (株型2000年度7月82、100%、建立(第7月1月82)       (株型2000年度7月82、100%、建立(第7月1月82)       (株型2000年度7月82、100%、建立(第7月1月82)       (株型2000年度7月82、100%、建立(第7月1月82)       (株型2000年度7月1月82)       (株型2000年度7月1月82)       (株型2000年度7月1月82)       (株型2000年度7月1月82)       (株型2000年度7月1月82)       (株型2000年度7月1月82)       (株型2000年度7月1月82)       (株型2000年度7月1月82)       (株型2000年度7月1月82)       (日本)       (日本) |                                                                                                    |               |             |       |              |         |      |    |                                              | 占未提  |
| · · · · · · · · · · · · · · · · · · ·                                                                                                    |                                                                                                    | 2 新路 爆攻反大可重。  | 8-001       |       |              |         |      |    |                                              |      |
|                                                                                                    | CONTRACTOR AND ADDRESS OF A DESCRIPTION AND ADDRESS OF A DRESS OF A DRESS OF | Q. 萧除,提交后不可再作 | <b>第改】</b>  |       |              |         |      |    |                                              | 新招   |

11111

已通过

2020-10-29 15:28:46

3、审批查询与打印

2

OK2020100000242

点击【我的申请】进入查询与打印; 审核状态为通过后, 点击打印按钮, 打印【采购请款确认单】、【采购发票审核单】。

无

实验室与装备处

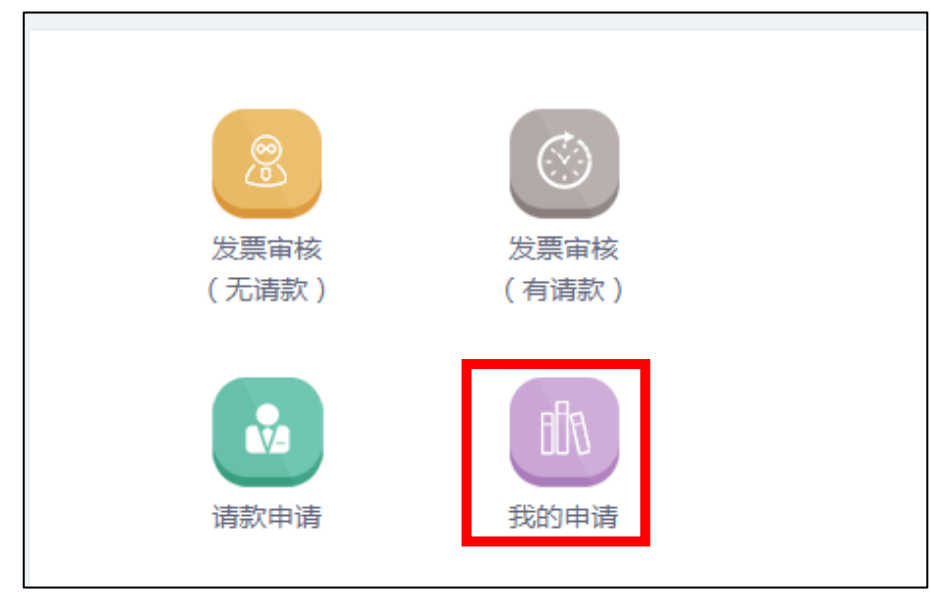

## 切换请款申请与发票审核

## 点击这里可新增

| 未提 | 交的发票验收单【未提交的单据可修 | 改、删除,提交后不可再修改 | 我的请款申请  |     |         |                     | 发票审核(有请款)  | 发票审核(无请款) |       |
|----|------------------|---------------|---------|-----|---------|---------------------|------------|-----------|-------|
| 序号 | 发票单号             | 财务预约报销单号      | Ebi 1   | 申请人 | 合计金額(元) | 创建时间                | 状念         | 採作        |       |
| 1  | FP2020100000158  | 1111          | 实验室与装备处 | 秦文静 | 1       | 2020-10-30 15:05:07 | 审批中(实装处审核) | 流程图       | 「二二二」 |
| 2  | FP2020100000156  | 1231231       | 实验室与装备处 | 秦文静 | 11111   | 2020-10-29 15:42:32 | 已审批        | 流程图 打印    | / 打印  |

| ()<br>41122 | 采购发                  | 票审核单     | 0<br>Ints | ants.               | 0<br>4175.5    | 采购                  | 同请款确认单 | <u>о</u><br>4нхх | 0<br>\$11\$\$    |
|-------------|----------------------|----------|-----------|---------------------|----------------|---------------------|--------|------------------|------------------|
| 学院(部门):实验室与 | 装备处                  | 财务预约报销单号 | : 1231231 |                     | 学院(部门): 实验室与装  | 备处                  | 安全类    | 8别:无             |                  |
| 发票号码        | 材料品名                 | 金額       | -         | 说明                  | 财务系统请款单号       | 材料品名                | 金額     | 说明               | 6                |
| Succession  | 「「「「「」」」 其他 等        | ¢κ μημ   | Inte      | 华阳荣客                | ¥11×× 1        | 华时变发其他              | 华时支发 1 | 47728            | 举时定装             |
|             | A.11                 |          |           |                     |                | 合计                  |        | 1                |                  |
|             | 合计                   |          |           | 11111               | 经办人:秦文静 2020-1 | 10-29 03:49:34 安全办: | 无      | 实装处:秦文静 202      | )-10-29 04:02:55 |
| 查办人: 2020-1 | 10-29 03:42:32 安全办:无 | 实装处      |           | 2020-10-29 04:03:19 |                |                     |        |                  |                  |